Общество с ограниченной ответственностью Научно-производственное предприятие

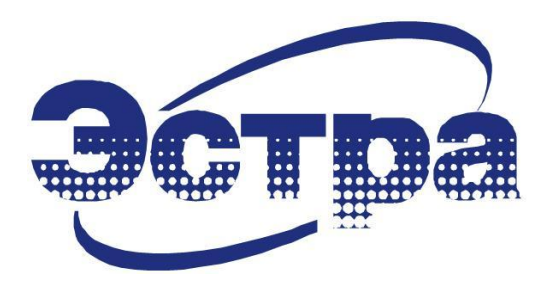

# ПРОГРАММНОЕ ОБЕСПЕЧЕНИЕ ДЛЯ РАБОТЫ С УСТРОЙСТВАМИ СЕРИИ МКЗП ЧЕРЕЗ ПЕРСОНАЛЬНЫЙ КОМПЬЮТЕР

Руководство по эксплуатации

3433-200-23566247-2016.РП (версия 1.05 от 13.09.16)

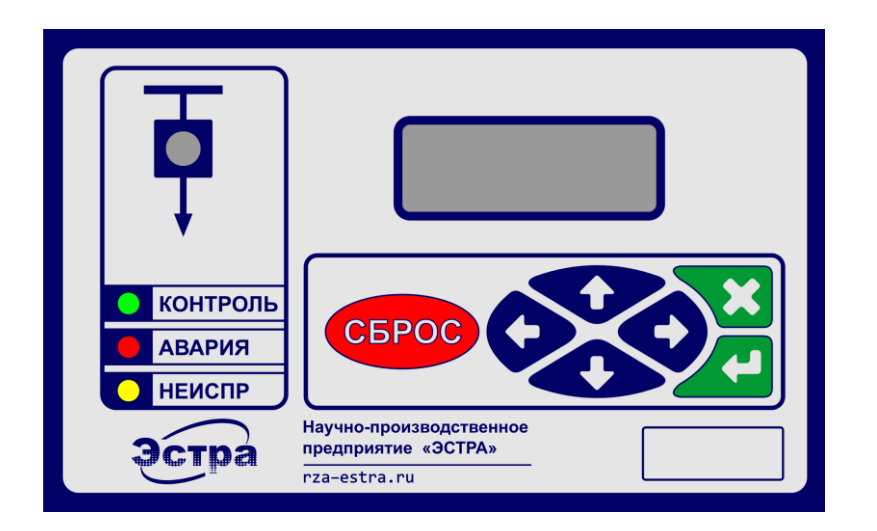

Новосибирск

# СОДЕРЖАНИЕ

| 1 ОПИСАНИЕ И НАЗНАЧЕНИЕ ПРОГРАММНОГО ПРОЛУКТА                  | 3      |
|----------------------------------------------------------------|--------|
| 2 работа с программой                                          | 3<br>2 |
|                                                                |        |
| 2.1 Настройка параметров связи                                 | 4      |
| 2.2 Пароль доступа                                             | 4      |
| 2.3 Дата и время в блоке                                       | 5      |
| 3. СТРУКТУРА ТЕРМИНАЛА                                         | 7      |
| 3.1 Поле интерфейса                                            | 7      |
| 3.2 Поле управления                                            | 7      |
| 3.3 Визуализация состояния блока и высоковольтного выключателя | 7      |
| 3.4 Информация о программе                                     | 7      |
| 3.5 Информация о блоке                                         | 7      |
| 3.6 Вкладки основного поля терминала                           | 7      |
| 3.6.1 Текущие параметры                                        | 8      |
| 3.6.2 Уставки                                                  | .10    |
| 3.6.3 Протоколы и счетчики защит                               | .12    |
| 3.6.4 Максиметр                                                | .14    |
| 3.6.5 Протоколы, осциллограммы                                 | .15    |
| 3.6.6 Настройки входов/выходов                                 | .19    |
| 3.6.7 Алгоритмы                                                | .21    |
| 3.6.8 Программируемые светодиоды                               | .22    |

}

ſ

Настоящее руководство пользователя (РП) предназначено для ознакомления с программным обеспечением, предназначенным для работы с устройствами серий МКЗП через персональный компьютер.

Для работы с блоком через программное обеспечение допускаются лица, изучившие настоящее РП, руководство по эксплуатации на блок защиты, имеющие соответствующую группу допуска и подготовку в области промышленной электроники и микропроцессорной техники.

Предприятие-изготовитель может вносить изменения в программное обеспечение, связанные с его усовершенствованием, в целом не ухудшающие его характеристики.

#### Перечень сокращений:

| АЦП  | <ul> <li>аналого-цифровой преобразователь;</li> </ul>        |
|------|--------------------------------------------------------------|
| BB   | - высоковольтный выключатель;                                |
| Д3   | - дуговая защита;                                            |
| МКЗП | <ul> <li>микроконтроллерная защита присоединений;</li> </ul> |
| MT3  | - максимальная токовая защита;                               |
| ПК   | <ul> <li>персональный компьютер;</li> </ul>                  |
| ПО   | <ul> <li>программное обеспечение;</li> </ul>                 |
| ППО  | - протокол последнего отключения;                            |
| ПУ   | - пульт управления и индикации;                              |
| P3A  | <ul> <li>релейная защита и автоматика;</li> </ul>            |
| РП   | - руководство пользователя;                                  |
| TH   | <ul> <li>трансформатор напряжения;</li> </ul>                |
| УД   | - уровень доступа.                                           |
|      |                                                              |

# 1 ОПИСАНИЕ И НАЗНАЧЕНИЕ ПРОГРАММНОГО ПРОДУКТА

ПО (в дальнейшем «терминал» и «программа») предназначено для организации интерфейса между блоком и пользователем через персональный компьютер. Программа поставляется в виде исполняемого файла «T\_MKZP\_x.exe» («х» – литер, определяющий принадлежность программы для определенной модификации блока).

Связь между блоком и ПК осуществляется через интерфейс RS485 по протоколу MOD-BUS RTU. Терминал одновременно может работать только с одним блоком, выбранным указанием адреса блока в сети MODBUS.

С выбранным блоком пользователь может осуществлять следующие действия:

- вести мониторинг текущих параметров в реальном времени;
- изменять уставки блока и просматривать протоколы;
- считывать аварийные осциллограммы и протоколы на персональный компьютер;
- осуществлять функции управления защищаемым объектом.

# 2 РАБОТА С ПРОГРАММОЙ

Программная оболочка терминала включает в себя главную форму (рисунок 1) с несколькими вкладками и несколько дополнительных форм (после запуска терминала, а также после закрытия COM порта «основное поле» терминала становится пустым).

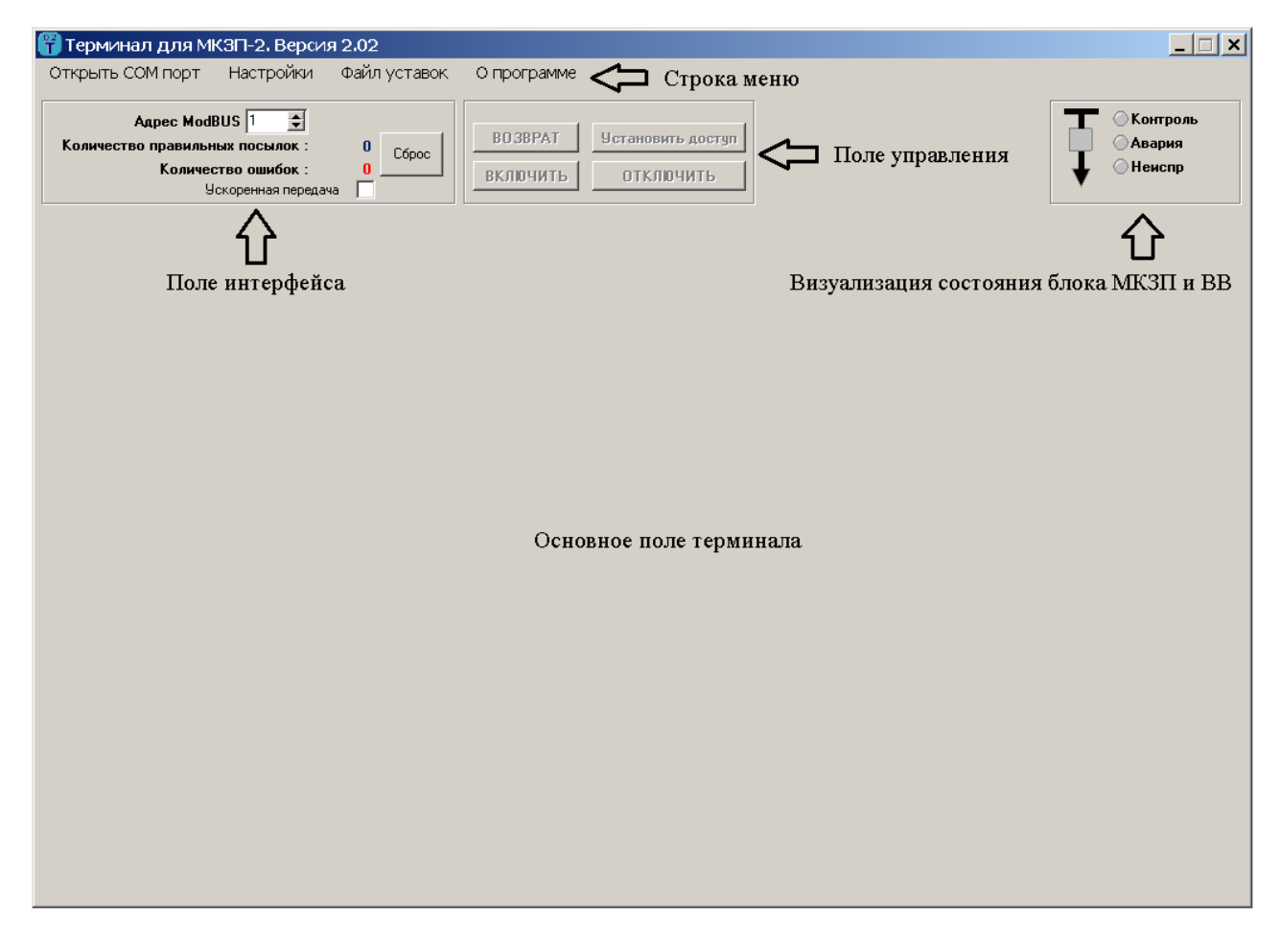

Рисунок 1. Главное окно после запуска программы

### 2.1 Настройка параметров связи

Чтобы установить связь с блоком, необходимо правильно задать скорость обмена данными и адрес MODBUS в терминале, которые программируются уставками. Узнать скорость обмена данными и MODBUS-адрес интерфейса можно двумя способами:

- через ПУ в меню «Уставки»;
- через ПК, подключив его к интерфейсу и запустив программу терминала (вкладка «Текущие параметры»). Скорость обмена данными в терминале устанавливается в дополнительной форме (рисунок 2) через меню «Настройки» (рисунок 1). Задание параметров СОМ порта разрешено только при закрытом СОМ порте. Открытие/закрытие СОМ порта также осуществляется через меню.

| s | etup         | ×          |
|---|--------------|------------|
|   | Settings     |            |
|   | Port         | COM1       |
|   | Baud rate    | 38400 💌    |
|   | Data bits    | 8          |
|   | Stop bits    | 1          |
|   | Parity       | None       |
|   | Flow control | None       |
|   |              |            |
|   |              | UK L'ancel |

Рисунок 2. Окно настройки параметров связи

## 2.2 Пароль доступа

Для изменения параметров блока необходимо вводить пароль. Изначально сервисный пароль задан по умолчанию: «1234». При необходимости пароль может быть изменен. В блоке предусмотрено два уровня доступа:

- сервисный требует ввода заводского пароля;
- пользовательский требует ввода пользовательского пароля.

Если пароль введен правильно, надпись на кнопке «Установить доступ» изменится на надпись «Запретить доступ» и терминал разрешит изменять параметры блока.

Для доступа к параметрам выбранного блока необходимо установить связь с блоком и нажать кнопку «Установить доступ» в «Поле управления» - будет предложено ввести пароль (рисунок 3).

Для изменения пароля доступа необходимо в строке меню (рисунок 1) нажать «Пароли доступа» при установленной связи с блоком. Появится меню задания паролей для различных уровней доступа (рисунок 4). После задания паролей необходимо нажать кнопку «Применить».

| 🖥 Ввод пароля        |        |
|----------------------|--------|
| Введите пароль: **** |        |
| ОК                   | Отмена |

Рисунок 3. Окно ввода пароля

| 🕆 Пароли доступа к блоку МКЗП-1-С                                                                                                    | )Т, заводской номер № 1                                                                             | × |
|----------------------------------------------------------------------------------------------------|----------------------------------------------------------------------------------------------------|---|
| Уровень доступа 1           Пароль №1         0001 ×           Пароль №2         ×           Пароль №3         ×           Пароль №3         ×           Пароль №3         ×           Пароль №3         ×           Пароль №3         ×           Пароль №3         × | Уровень доступа 2<br>Пароль №7 0002 ×<br>Пароль №8 ×<br>Пароль №9 ×<br>Пароль №10 ×<br>Пароль №11 × |   |
| Пароль №6 Х                                                                                                    | Сервисный пароль 1234 🗙                                                                             |   |
| Заводская конфигурация                                                                                                    | Применить                                                                                           |   |
| Восстановить пароли из МКЗП                                                                                                    | Закрыть                                                                                             |   |

Рисунок 4. Окно задания паролей доступа

# 2.3 Дата и время в блоке

В блоке находятся энергонезависимые часы реального времени (рисунок 6). Они отображаются при установленной связи с блоком.

Изменение даты или времени возможно только после ввода пароля. Для изменения даты или времени необходимо навести курсор на значения даты и времени и нажать на левую кнопку мыши. Появится форма №1 «Дата и время» (рисунок 5). В данном окне расположены следующие кнопки:

• Кнопка «Записать системную дату и время».

При активации этой кнопки терминал произведет чтение даты и времени из ПК и запишет в блок;

• Кнопка «Записать измененные дату и время».

При активации этой кнопки терминал запишет в блок данные из полей даты и времени (предварительно необходимо выбрать дату в соответствующих полях).

| Дата и время                               | × |
|--------------------------------------------|---|
| Системные дата и время                     |   |
| 25.09.2013 16:00:10                        |   |
| Записать системные дату и время            |   |
|                                            |   |
| Дата и время в МКЗП<br>25\09\2013 15:58:11 |   |
| 25.09.2013 • 15:58:10 •                    |   |
| Записать измененные дату и время           |   |
| ()                                         |   |

Рисунок 5. Форма №1 «Дата и время»

# 3. СТРУКТУРА ТЕРМИНАЛА

В структуре терминала (рисунок 1) выделены основное поле, несколько верхних полей и строка меню. Некоторые элементы из строки меню доступны только при закрытом СОМ порте, а некоторые – только при открытом. Вкладки основного поля появляются только при установленной связи с блоком защиты.

# 3.1 Поле интерфейса

В поле отображается:

- статистика обмена данными;
- адрес MODBUS;
- количество правильных посылок и ошибок.

В поле возможно:

- задать/изменить адрес MODBUS;
- сбросить статистику обмена связи (кнопка «Сброс»);
- установить ускоренный режим обмена данными (уменьшаются задержки между запросами, не рекомендуется для «слабых» ПК).

# 3.2 Поле управления

В поле отображается состояние кнопок управления (доступно/недоступно). В поле возможно:

- задать/изменить уровень доступа;
- сбросить (квитировать) сработавшие защиты;
- включить/отключить высоковольтный выключатель.

#### 3.3 Визуализация состояния блока и высоковольтного выключателя

Квадратный индикатор, индикаторы «Авария» и «Неиспр» отображают состояния соответствующих светодиодов на ПУ. Квадратный индикатор отображает состояние ВВ: красный – «ВКЛЮЧЕНО»; зеленый – «ОТКЛЮЧЕНО»; серый – «НЕ ОПРЕДЕЛЕНО». Мигающий «Контроль» индицирует наличие связи терминала с блоком.

# 3.4 Информация о программе

При нажатии на данный элемент меню программа выведет окно, в котором представлена информация о версии и назначении программного продукта, разработчике ПО и его контактных данных.

# 3.5 Информация о блоке

При нажатии на данный элемент меню программа выведет окно, в котором представлена информация о типе блока, его назначении, дате изготовления и версии прошивки.

## 3.6 Вкладки основного поля терминала

Основное поле состоит из следующих вкладок: «Текущие параметры», «Уставки», «Протоколы защит/ППО», «Максиметр», «Протоколы, осциллограммы», «Настройки входов/выходов», «Алгоритмы» и «Программируемые светодиоды».

#### 3.6.1 Текущие параметры

Во вкладке «Текущие параметры» (рисунок 6) основного поля отображаются текущие измеряемые параметры, счетчики электроэнергии и состояние блока.

#### 3.6.1.1 Поле «Измеряемые параметры»

В поле отображаются измеренные аналоговые сигналы. Количество и тип измеряемых сигналов будет различаться в зависимости от модификации блока и сервисной уставки «Тип блока». В общем случае блок отображает следующие параметры:

- первичные значения фазных токов нагрузки I<sub>A</sub>, I<sub>B</sub>, I<sub>C</sub>;
- первичные значения токов прямой I1 и обратной I2 последовательностей;
- первичные значения линейных напряжений U<sub>AB</sub>, U<sub>BC</sub>, U<sub>CA</sub>;
- первичные значения напряжений прямой U1 и обратной U2 последовательностей;
- первичное значение тока нулевой последовательности 3IO;
- вторичное значение напряжения нулевой последовательности 3U0;
- частоту сети;
- углы между токами и напряжениями;
- показания датчиков дуговой защиты.

Кроме того, в поле отображаются «Параметры нагрузки»:

- кратность тока по отношению к уставке «Ток срабатывания МТЗ-3»;
- уровень несимметрии по току;
- уровень несимметрии по напряжению;
- текущее значение теплового импульса;
- время до отключения и время до снятия блокировки включения.

| 🚼 Терминал для МКЗП-1.1. Версия 1.14                                                                       |                                                           |                                                                             |
|----------------------------------------------------------------------------------------------------|-----------------------------------------------------------|-----------------------------------------------------------------------------|
| Закрыть СОМ порт Настройки Инфо                                                                            | ормация о блоке Файл уставок О программе                  |                                                                             |
| Адрес ModBUS 1 😒<br>Количество правильных посылок : 1439<br>Количество ошибок : 0<br>Ускоренная передача 🗸 | Сброс Установить доступ<br>ВКЛЮЧИТЬ ОТКЛЮЧИТЬ             | 5 11:27:48 Контроль<br>Фазария<br>Неиспр                                    |
| Текущие параметры   Уставки   Протоколь                                                                    | і ЗАЩИТ/ ППО   Максиметр   Протоколы, осциллограммы   Нас | тройка входов/выходов   Алгоритмы                                           |
| – Измеряемые параметры                                                                                     | Счётчики                                                  | Статус, дискретные входы/выходы                                             |
|                                                                                                    | Общее время работы об-та: 1:47:07, [4:ММ:СС] Очистить     | Статус О                                                                    |
| Нулевая последовательность                                                                                 | Количество ВКЛ ВВ: 32                                     | Статус 1                                                                    |
| 3Uo U.U7, [KB] 3IO U.14, [A]                                                                               | Количество аварийных ОТКЛ ВВ: 26                          | Статус 2                                                                    |
| 9гол зоолзю, [град.]                                                                                       | За Текущие сутки<br>Количество ВКЛ_ВВ: О                  |                                                                             |
| Напряжения                                                                                                 | Количество аварийных ОТКЛ ВВ: 0                           |                                                                             |
| Uab 0.07, [KB] Ua 0.03, [KB]                                                                               |                                                           |                                                                             |
| Ubc 0.07, [KB] Ub 0.00, [KB]                                                                               |                                                           |                                                                             |
| Uca U.1U, [KB] Uc U.UU, [KB]                                                                               | МК 3П вк аруен общее время: 27-51-32 [и:мм:сс]            | Вн. входы 2                                                                 |
| U1 0.04, [KB] Nu 0.0, [%]                                                                                  |                                                           | Триггер 1                                                                   |
| U2 0.03, [KB] F 50.00, [Fu]                                                                                |                                                           | Триггер 2                                                                   |
|                                                                                                    |                                                           | Физ. входы                                                                  |
| Ib 0.0, IA1 12 0.0, IA1                                                                                    | Мощность, счетчик энергии                                 | Выходы                                                                      |
| Ic 0.0, [A] Ni 0.0, [%]                                                                                    | Мощность                                                  | Посмотреть детально                                                         |
|                                                                                                    | Активная 0, [кВт] cos fi 1.0000                           |                                                                             |
| Group In 1990 -0.1 Trucka 0.0, [A]                                                                         | Реактивная 0, [кВар] Стату                                | јс МКЗП-1.1 📉 🔺                                                             |
| 9109102000 0.1 1 Ngcka 0.000, [0]                                                                          | Полная 0, [кВА] Неист                                     | аравность Flash Стирание старой Осц.                                        |
|                                                                                                    | Энергия, [кВт/час] Онеисг                                 | іравность КІС — Неиспр. АЦІІ<br>ка CRC1 FLASH — Ошибка CRC зав-х наст.      |
| Пульсация нагрузки 0.0 , [%]                                                                               | Счетчик энергии 87.8 Очистить Ошиби                       | ка СВС2 FLASH О Неиспр "Входы/выходы" — — — — — — — — — — — — — — — — — — — |
| Тепл-й имп. 0.0 [%] 0.0 Bt пуска                                                                           | За текущие сутки 0 Ошио                                   | ка CRC4 UZD Осциллографирование                                             |
| Вр. до ОТКЛ <mark>О</mark> [с] ОВр. до ВКЛ                                                                 | За предыдущие сутки 0 Ошиби                               | ка СВС5 счетч. Очистка FLASH                                                |
|                                                                                                    |                                                           |                                                                             |

Рисунок 6. Главное окно программы. Вкладка «Текущие параметры»

#### 3.6.1.2 Поле «Счетчики»

Поле разделено на две половины. Вверху приведены значения счетчиков, отображающих ресурс блока:

- «Общее время работы объекта»;
- «Количество ВКЛ ВВ» общее количество включений ВВ;
- «Количество аварийных ОТКЛ ВВ» общее количество аварийных отключений ВВ при срабатывании защит;
- «Количество ВКЛ ВВ» и «Количество аварийных ОТКЛ ВВ» за текущие сутки.

Очистить «Общее время работы объекта» и счетчики «ВКЛ ВВ»/«ОТКЛ ВВ» можно нажатием кнопки «Очистить».

Внизу отображаются значения «счетчиков времени» блока:

- «Время с момента включения блока» время, прошедшее с момента последней подачи напряжения питания на блок;
- «МКЗП включен, общее время» счетчик общего времени, когда на блок было выдано напряжение питания.

#### 3.6.1.3 Поле «Статус, дискретные входы/выходы»

В поле выводятся значения дискретных параметров. Значение логического нуля обозначается - «.». Значение логической единицы - «|». Подробную расшифровку дискретных сигналов можно посмотреть, нажав на кнопку «Посмотреть детально», при этом появится дополнительная форма №2 «Статус, дискретные входы/выходы» (рисунок 7). В верхней части надпись, в которой выводится название группы параметров (в данной форме также могут выводиться значения дискретных параметров, записанных в «Протоколах защит»).

| екущее состоя        | ние Закры                | ИТЬ                 |                                  |                              |                                   |
|----------------------|--------------------------|---------------------|----------------------------------|------------------------------|-----------------------------------|
| Статусные реги       | істры                    |                     |                                  |                              |                                   |
| Статус 0             | Статус 1                 | Статус 2            | Статус 3                         | Статус 4                     | Статус 5                          |
| )-                   | ОТКЛ от защит            | Вкл по АПВ          | ВКЛЮЧЕНО                         | <u></u>                      | ⊘MT3-1                            |
| ) Вх.триг."Неиспр 1" | ОТКЛ от защит 1          | ⊘Неусп АПВ          | 🔴 ОТКЛЮЧЕНО                      | ЭМН                          | ○ MT3-2                           |
| ) Вх.триг."Неиспр 2" | ○ ОТКЛ от защит 2        | ⊘ ypob              | ОТКЛ СШ от ДЗ                    | <ul> <li>ЭПН</li> </ul>      | ○ MT3-3                           |
| )-                   | 🔘 Сработал датчик ДЗ1    | Пуск УРОВ           | ОТКЛ от ДЗ                       | <ul> <li>ЭПН сигн</li> </ul> | ⊘ УМТЗ                            |
| )-                   | 🔘 Сработал датчик ДЗ2    | Пуск по І           | ○ PB                             | 🔘 ЗПН блок                   | МТЗ-3 сигн                        |
| )-                   | ⊘A4P1                    | ⊘Неиспр ШП          | ○P0                              | 🔘 Uсш                        | <ul> <li>Тяжелый пуск</li> </ul>  |
| )-                   | ○A4P2                    | 🔵 Несоотв цепей упр | 🥚 Неисправность МКЗП             | <b>O</b> -                   | <ul> <li>Запрет пуска.</li> </ul> |
| )-                   | ○A4P                     | Отказ ВВ            | <b>O</b> -                       | ⊘1 сигн                      | Пуск МТЗ                          |
| )-                   | Направление U/I          | 🔘 Защита ЭМ         | <ul> <li>Блокировка</li> </ul>   | 🔾 2 сигн                     | O 3MT                             |
| )-                   | 🔵 Переход на "Уставки 2" | Самопр ОТКЛ         | <ul> <li>Квитирование</li> </ul> | 🔘 3 сигн                     | <ul> <li>ЭМТ сигнал</li> </ul>    |
| )-                   | <b>O</b> -               | 🔵 Блок. от защит    | <ul> <li>Неиспр</li> </ul>       | 🔾 4 сигн                     | <u>()</u> ЗНФ                     |
| )-                   | <b>_</b> -               | 🔴 Блокировка АПВ    | Авария                           | ⊚1 откл                      | ○ ЗНФ сигнал                      |
| )-                   | ⊙вкл тч                  | <u></u> -           | 🔴 Готовность                     | ⊘2 откл                      | ⊘зпт                              |
| )-                   | ⊙откл тэ                 | Отсут.напр.при МТЗ  | Вызов                            | 🔾 3 откл                     | ○ЗПТ сигнал                       |
| )-                   | CEPOC TH                 | О Неиспр 3          | ⊙РПВ                             | 🔘 4 откл                     | <u></u> 33                        |
| )-                   | ⊙ СБРОС ПУ               | <b>O</b> -          | 🔴 PNO                            | <ul> <li>Нагрузка</li> </ul> | 🔿 33 сигнал                       |
| Знутренние вхо       | оды блока                |                     | Входы                            | Триггеры                     |                                   |
| BKO                  | Page A4P1                | ) -                 | ○ In 1 ○ In 6                    | Th ADB                       | <u> </u>                          |
| ОТКЛ                 | Page A4P2                | ) -                 | 🔿 ln 2 🔿 ln 7                    | COTOB ABT                    | <u> </u>                          |
| PIIO In              | Q-                       | ) -                 | 🔿 ln 3 💮 ln 8                    | Тр ВКЛЮЧЕНО                  | ŏ-                                |
| PDB In               | ŏ-                       | ) -                 | 🔾 ln 4 🛛 🔾 ln 9                  | O BKO BB                     | <u> </u>                          |
| Внешнее ОТКЛ 1       | <u> </u>                 | ) -                 | 🔿 ln 5 🛛 🔿 ln 10                 |                              | ŏ-                                |
| Внешнее ОТКЛ 2       | ŏ-                       | ) -                 | 🥚 In U                           | Авария 1                     | ŏ-                                |
| Внешнее ОТКЛ 3       | ŏ-                       | ) -                 |                                  | Авария 2                     | <u> </u>                          |
| Внешнее ОТКЛ 4       | <u> </u>                 | ) -                 | - Выходы                         | П Пенспр 1                   | ŏ-                                |
| Контроль ШП          | ŏ-                       | )-                  | © К1                             | О Неиспр 2                   | ŏ-                                |
| Блок ВКЛ             | ŏ-                       | ) -                 | <u>о</u> к2                      |                              | ŏ-                                |
| 9ставки 2            | Page 30H                 | ) -                 | 💿 КЗ                             |                              | ŏ-                                |
| тч                   | Page 4P0B                | ) -                 |                                  |                              | <u> </u>                          |
| Разрешение ЛЗ        |                          | )-                  | 🧉 K5                             | ○ K5                         | ŏ-                                |
| ) Неиспо II          | <u> </u>                 | )-                  |                                  | ○ K6                         | ŏ-                                |
| Page 3MH             | <u> </u>                 | )-                  |                                  | K7                           | <u> </u>                          |
| Doop ADP             | <u>0</u> -               | -                   | <u>о ка</u>                      | O K8                         | <u> </u>                          |

Рисунок 7. Форма №2 «Статус, дискретные входы/выходы»

#### 3.6.1.4 Мощность, счетчик энергии

В данном поле отображаются величины активной и реактивной мощностей, коэффициент активной мощности, а также потребление нагрузкой электроэнергии. Счетчик электроэнергии можно обнулить после ввода сервисного пароля.

#### 3.6.2 Уставки

Во вкладке «Уставки» (рисунок 9) находятся поля – «Сервисные уставки», «Цепи датчиков ДЗ», «Токовые цепи» и «Цепи напряжения». Уставками являются параметры, отображаемые красным цветом. Количество и тип полей может меняться в зависимости от модификации блок и сервисной уставки «Тип блока».

#### 3.6.2.1 Поле «Сервисные уставки»

Поле разделено на две части. В верхней части отображены настройки по типу блока и схеме подключения ТН. В нижней части – настройки параметров последовательного интерфейса RS485 (адрес в сети MODBUS, скорость обмена), настройки часов реального времени (коэффициент коррекции часов и режим автокоррекции) и уставки аварийного осциллографирования (дискретность записи и длительность аварийной записи).

#### 3.6.2.2 Ввод уставок

Уставки вводятся двумя способами:

1. Выбор значения уставки из предложенного списка, например, «Скорость» обмена по RS485 (рисунок 8). Для изменения уставки навести курсор на окно отображения значения уставки и нажать левую кнопку. Появится список возможных значений данной уставки. Перемещая указатель мыши по списку, выбрать необходимое значение уставки и нажать левую кнопку мыши. Терминал передаст новое значение уставки в блок.

2. Ввод числового значения, например, «Адрес MODBUS» (рисунок 10). Для изменения уставки навести указатель мыши на окно отображения значения уставки и нажать левую кнопку. Окно очистится и изменит цвет. Через клавиатуру ввести численное значение уставки и нажать кнопку «Ввод». Терминал передаст новое значение уставки в блок.

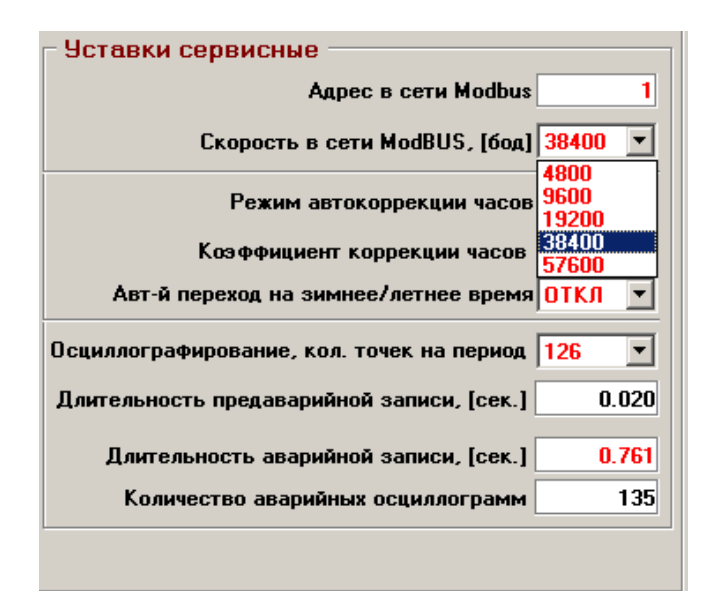

Рисунок 8. Пример ввода уставки из списка

| терминал для мкза на версия 2.02<br>крыть СОМ порт Настройки. Пароли доступа                                      | Информация о блоке Файл уставок. О про                                                                                                    | <br>эграмме                                                                                                    |
|----------------------------------------------------------------------------------------------------|----------------------------------------------------------------------------------------------------|----------------------------------------------------------------------------------------------------|
| Адрес ModBUS 1 🚖<br>Количество правильных посылок : 1687<br>Количество ошибок : 44<br>Ускоренная передача 🗸       | ВОЗВРАТ Запретить доступ<br>ВКЛЮЧИТЬ ОТКЛЮЧИТЬ ОТКЛЮЧИТЬ                                                                                            | 1013 9:31:03<br>ІЫЙ ДОСТУП Сконтроль<br>Авария<br>Никопр                                                                                                    |
| екущие параметры Уставки   Протоколы ЗАЩИТ                                                                        | Протоколы, осциллограммы   Настройка входов,                                                                                                    | /выходов Алгоритмы                                                                                                    |
| Восстановить заводские настройки                                                                                  | Токовые цели<br>Ктт 20 Ктт ТНП 25<br>Іном1, [А] 100 ЗЮ мах, [А] 30.00<br>Іном2, [А] 100<br>Формат 310 XXX.XX •<br>Іа. [А] АЦП Клр. Вторич. Результ. | Цепи напряжения 2TH<br>Uном, [кВ] 10.4<br>АЦП Кпр Вторич. Переич.<br>Uab 2 2048 0.2, [В] 0.02, [кВ]<br>Ubc 2 2048 0.2, [В] 0.02, [кВ]<br>Uca 3 0.3, [В] 0.03, [КВ]                                                                                                    |
| Тип блока МКЗП-2-ОТ •<br>Схема подключения ТН 2 ТН •                                                              | Точный 4 2048 0.12 2.4<br>Грубый 2 2048 0.51                                                                                                    | Juo         2         2048         0.2         (B)         0.02         (R)           Ua         2         0.2         0.02         (R)         0.01         (R)         0.01         (R)           Ub         1         0.1         0.01         (R)         (R)         0.02         (R) |
| Уставки сервисные<br>Адрес в сети Modbus 1<br>Скорость в сети ModBUS, [бод] 38400 •                               | Точный 10 0.16 3.2<br>Грубый 6 0.76                                                                                                    | Частота сети, канал №1 <u>50.00</u> , [Гц]<br>Частота сети, канал №2 <u>50.00</u> , [Гц]                                                                                                    |
| Режим автокоррекции часов ОТКЛ •<br>Коэффициент коррекции часов 32<br>Авт-й переход на зимнее/летнее время ОТКЛ • | Точный 3 2048 0.09 2.4<br>Грубый 2 2048 0.51<br>310, [A]                                                                                            |                                                                                                    |
| Осцил-ние, кол. точек на период 42 💌<br>Длительность предаварийной записи, [с] 0.061                              | Точный 7 2048 0.037 0.94<br>Грубый 2 2048 0.086                                                                                                    |                                                                                                    |
| Длительность аварийной записи, [сек.] 2.285<br>Количество аварийных осциллограмм 135                              | АЦП КСМ Кпр Приведенные<br>Д 31 -1 2100 2048 0.0, [%]                                                                                               |                                                                                                    |

Рисунок 9. Главное окно программы. Вкладка «Уставки»

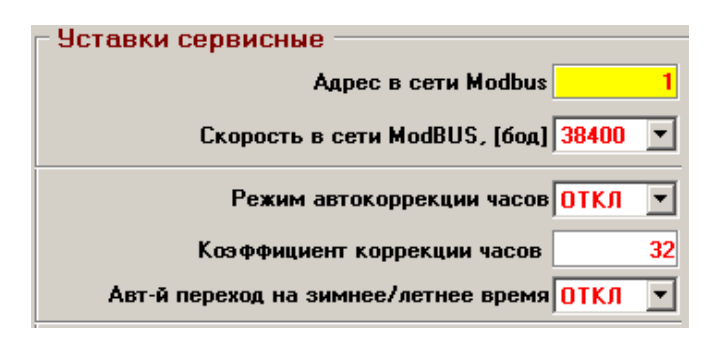

Рисунок 10. Пример ввода числового значения уставки

#### 3.6.2.3 Режим автокоррекции времени

Из-за неточности частоты кварца часов со временем происходит отставание или убегание часов. Откорректировать точность хода часов можно следующими способами:

- изменяя уставку «Коэффициент коррекции часов»;
- включить режим автокоррекции.

В режиме автокоррекции также изменяется значение уставки «Коэффициент коррекции часов», но автоматически самой системой. Чтобы блок определил значение автоматически, необходимо последовательно выполнить следующие действия:

1. отключить режим автокоррекции;

2. найти эталонные часы;

3. установить время в блоке, равное времени эталонных часов;

4. включить режим автокоррекции (уставка «Режим автокоррекции часов» ВКЛ/ОТКЛ);

5. через несколько суток от момента включения режима автокоррекции ввести время эталонных часов. Если время эталонных часов будет отличаться от времени в блоке, то будет вычислено и зафиксировано новое значение «коэффициента коррекции часов». После этого режим автокоррекции автоматически отключится.

#### 3.6.2.4 Поля «Цепи датчиков ДЗ», «Токовые цепи» и «Цепи напряжения»

Для изменения уставок необходимо ввести заводской пароль (программируется только производителем). В поле отображаются следующие параметры (по столбцам, слева направо):

- значения преобразованных аналоговых входов в единицах АЦП;
- уставки коэффициенты приведения каналов измерения. Уставки программируются производителем индивидуально для каждого блока;
- измеренные величины аналоговых входных сигналов, приведенные ко вторичным значениям;
- вычисленные первичные значения.

#### 3.6.3 Протоколы и счетчики защит

Во вкладке «Протоколы защит/ППО» (рисунок 11) основного поля программы отображаются следующие поля:

- протоколы защит;
- счетчики срабатывания защит;
- протоколы последнего отключения (ППО).

| 🚼 Терминал для МКЗП-1.1. Версия 1.14                                                                                                    |                                                                                   |
|----------------------------------------------------------------------------------------------------|-----------------------------------------------------------------------------------|
| Закрыть СОМ порт Настройки Информация о блоке Файл уставок О программе                                                                                                    |                                                                                   |
| Адрес ModBUS 1 🔄<br>Количество правильных посылок : 11630 Сброс<br>Количество ошибок : 0<br>Ускоренная передача V Таймаут<br>Таймаут ППО Макенмарр Протокоры осни асстраницы Настрой                                                                                                    | 11:41:23 Контроль<br>Авария<br>Неиспр                                             |
| Протоколы ЗАЩИТ<br>Количество протоколов 128 Скачать все Вн. входы 1 111                                                                                                    | Счетчики срабатывания защит<br>Последняя очистка: 5/02/2015 11:55:46<br>МТЗ 1 285 |
| Номер протокола 1 ♀ Дата, время: 25/03/2015 10:35:58 Вн. входы 3<br>Нулевая последовательность Угол Ia/Ubc -0.1 Выходы                                                                                                    | МТЗ 2 15<br>МТЗ 3 7<br>МТЗ 3 сигн 0<br>УМТЗ 7                                     |
| Угол 3Uo/3lo         138.3         [град.]         этол стов (слово 213.0)         Триггер 2            Частота сети         49.99         [Гц]         Признак 0                                                                                                    | 33 0<br>33 сигнал 1<br>Внешнее ОТКЛ 1 3                                           |
| Ib         91.2         , [A]         Ubc         36.26         [кв]         Признак 2         Статус 2                                                                                                    | Внешнее ОТКЛ 2 1<br>Внешнее ОТКЛ 3 0<br>Внешнее ОТКЛ 4 0                          |
| I2         52.0         (A)         U2         0.46         (кВ)         Посмотреть детально         Посмотреть детально           Ni         57.0         , [%]         Nu         1.1         , [%]         Посмотреть детально                                                                                                    | Протоколы ППО<br>Количество протоколов 8 Скачать все                              |
| Ia.т (восст.)         0.0         [A]         Пульсац.         0.0         [X]         Финистравность Flash         Стирание старой Осц.           Ia.r (восст.)         0.0         [A]         Пульсац.         0.0         [X]         Финистравность RTC         Неисправность RTC         Неиспр. АЦП           Ia.r (восст.)         0.0         [A]         Вt пуска         0.0         [X]         Финиска CRC2 FLASH         Неиспр "Входы/выходы"           Ia.r (восст.)         0.0         [A]         Вt пуска         0.0         [X]         Финиска CRC2 V20         Неиспр "Входы/выходы"           Фониска CRC3         0.0         [A]         Финиска CRC3         0.0         ВС 4         Финиска CRC3 V20         Неиспр Финиска CRC3 V20         Неиспр Финиска CRC3 V20         Неиспр Финиска CRC3 V20         Неиспр Финиска CRC3 V20         Пиниска CRC3 V20         Неиспр Финиска CRC3 V20         Неиспр Финиска CRC3 V20 </th <th>Номер протокола 1 文</th> | Номер протокола 1 文                                                               |
| Iс.т. (восст.) 0.0, [А] Тепловой имп. 12.9, [2] Ошибка СRC5 счетч. Очистка FLASH                                                                                                    | Дата, время 10/03/2015 19:11:29<br>ОТКЛ от МТЗ-2                                  |

Рисунок 11. Главное окно программы. Вкладка «Протоколы защит/ППО»

#### 3.6.3.1 Протоколы защит

Протоколы формируются при появлении сигналов «Неисправность» или «Авария» в соответствии с алгоритмами. В протоколах защит отображаются следующие данные, записанные на момент фиксации «Неисправности» или «Аварии».

1. Вторичные значения фазных токов нагрузки I<sub>A</sub>, I<sub>B</sub>, I<sub>C</sub> (при необходимости могут отображаться первичные значения – установить «Первичные токи»).

2. Первичные значения токов прямой I1 и обратной I2 последовательностей.

3. Первичные значения линейных напряжений U<sub>AB</sub>, U<sub>BC</sub>, U<sub>CA</sub>.

4. Первичные значения напряжений прямой U1 и обратной U2 последовательностей.

5. Первичное значение тока нулевой последовательности 3ІО.

6. Вторичное значение напряжения нулевой последовательности 3U0.

7. Углы между токами и напряжениями.

8. Частота сети.

9. Пусковые параметры – пусковой ток, пусковой тепловой импульс, время пуска.

10. Уровень несимметрии по току.

11. Уровень несимметрии по напряжению.

12. Значение теплового импульса.

13. Значения дискретных параметров – статусные регистры и триггеры, входы/выходы. Подробную расшифровку дискретных сигналов можно посмотреть, нажав на кнопку «Посмотреть детально». При этом появится дополнительная форма №2 «Статус, дискретные входы/выходы» (рисунок 7). В верхней части будет надпись, в которой выводится название группы параметров «Протоколы защит».

14. Дискретные значения регистров признаков – отображают признак, по которому сформировался протокол. Подробную расшифровку регистров признаков можно посмотреть, нажав на кнопку «Посмотреть детально», находящуюся под указателем «Признак 5». При этом появится дополнительная форма №3 «Протокол защиты, регистры признака» (рисунок 12). В верхней части находится надпись, в которой выводится название группы параметров «Протоколы защит».

Количество и типы данных в протоколах зависят от модификации блока и сервисной уставки «Тип блока». Кроме того, в верхней части поля «Протоколы защиты» сверху вниз отображаются также следующие параметры.

1. Количество протоколов – общее количество протоколов защит на данный момент времени. Максимальное количество протоколов защит – 128. Рядом со значением «Количество протоколов» находится кнопка «Скачать все». При нажатии на кнопку программа терминала выполнит следующие действия:

- создаст директорию «Протоколы\МКЗП № ххх\Протоколы защит» в той директории, из которой она запущена;
- вычитает из блока все протоколы защит;
- сохранит все протоколы, каждый в отдельном текстовом файле с расширением «\*.dat». В имени файла будет информация о номере протокола, дате и времени формирования протокола. Просмотреть файл протокола можно с помощью любого текстового редактора.

2. Количество новых протоков – количество протоколов защит, записанных с момента очистки счетчика «новых протоков защит». Можно сбросить в ноль, нажав на кнопку «Очистить», находящуюся рядом со значением счетчика.

3. Номер протокола – текущий протокол, отображаемый в закладке. Нумерация протоколов осуществляется таким образом, что протокол с номером «1» является последним по времени, а протокол с номером 128 является первым по времени.

4. Дата и время – отображается дата и время формирования протокола.

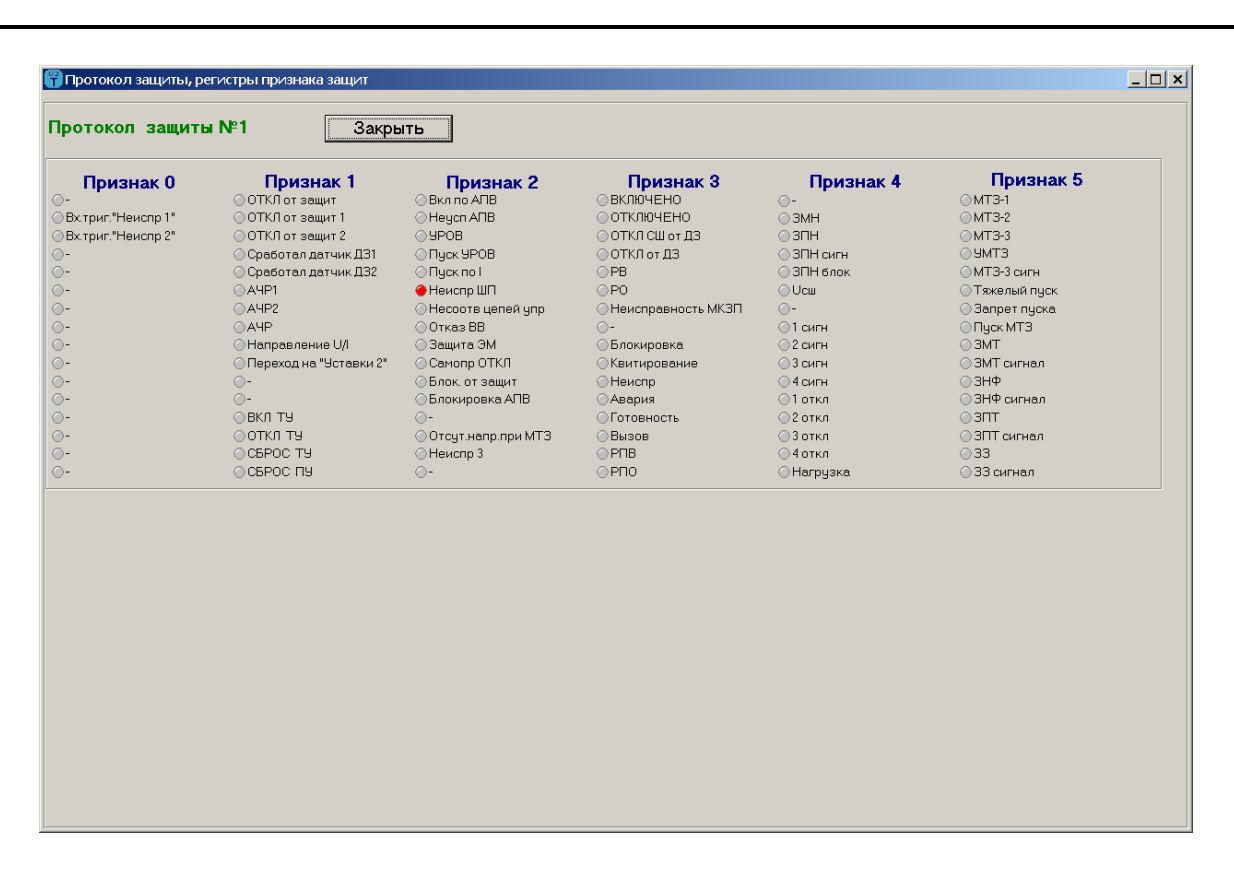

Рисунок 12. Дополнительная форма №3. «Протокол защиты, регистры признака»

#### 3.6.3.2 Счетчики срабатывания защит

Счетчики хранятся в энергонезависимой памяти. Отображают количество срабатывания соответствующей защиты с момента последней очистки (рисунок 11). Очистить значения счетчиков можно нажатием на кнопку «Очистить».

#### 3.6.3.3 Протоколы последнего отключения

ППО формируются в момент отключения и хранят информацию о причине отключения высоковольтного выключателя. Максимальное количество протоколов – 8 штук.

#### 3.6.4 Максиметр

Во вкладке «Максиметр» (рисунок 13) фиксируются наибольшие значения измеряемых величин и дата, когда эти значения были получены. Максиметр может быть обнулен после ввода пароля любого уровня доступа.

| крыть С          | ОМ порт                                         | Наст                          | гройки И                     | Інформац             | ия о блоке  | Файл уста                    | вок О                | програм          | име                      |                      |              |         |                                                              |
|------------------|-------------------------------------------------|-------------------------------|------------------------------|----------------------|-------------|------------------------------|----------------------|------------------|--------------------------|----------------------|--------------|---------|--------------------------------------------------------------|
| Количест         | Адрес Mod<br>во правилы<br>Количе<br>Ускоренная | BUS  1<br>ных посн<br>ство ош |                              | 82<br>1<br>Таймаут   | СБРОС       | С <mark>Уста</mark><br>ІТБ О | новить до<br>ГКЛЮЧИТ | <b>ступ</b>      | 25\03\20                 | 15 1                 | 1:47:59      | Ţ       | <ul> <li>Контроль</li> <li>Авария</li> <li>Неиспр</li> </ul> |
| екущие г         | араметры                                        | Устав                         | зки   Прото                  | колы ЗАЩИ            | ИТ/ППО Мак  | симетр   Пр                  | отоколы,             | осцилло          | граммы   На              | стройка              | входов/выход | ов   Ал | горитмы                                                      |
| Максим           | етр                                             |                               |                              |                      |             | 4                            |                      |                  |                          |                      |              |         |                                                              |
| Последн<br>После | ие изменен<br>едняя очист                       | кя: 10/0<br>ка: 01/0          | D3/2015 19:0<br>D1/2004 18:1 | 9:55<br>2:16         | чистить ВСЁ |                              |                      |                  |                          |                      |              |         |                                                              |
| la               | Max 8<br>Min 0                                  | 8, [A]<br>0, [A]              | 10/03/2015<br>01/01/2004     | 19:09:55<br>0:00:03  | Очистить    | Uab                          | Max<br>Min           | , (кВ)<br>, (кВ) | 10/03/2015<br>12/07/2004 | 18:59:34<br>10:08:00 | Очистить     |         |                                                              |
| lb               | Max 17<br>Min 0                                 | 6, [A]<br>0, [A]              | 10/03/2015<br>09/01/2140     | 19:09:55<br>23:53:57 | Очистить    | Ubc                          | Max<br>Min           | , (кВ)<br>, (кВ) | 10/03/2015<br>07/06/2139 | 18:59:34<br>0:49:08  | Очистить     |         |                                                              |
| Ic               | Max 8<br>Min 0                                  | 8, [A]<br>0, [A]              | 10/03/2015<br>01/02/2140     | 19:09:55<br>17:14:22 | Очистить    | Uca                          | Max<br>Min           | , (кВ)<br>, (кВ) | 10/03/2015<br>02/01/2004 | 18:59:34<br>13:11:41 | Очистить     |         |                                                              |
| lo               | Max 93.4<br>Min 0.0                             | 7, [A]<br>8, [A]              | 10/03/2015<br>01/01/2004     | 18:59:34<br>0:00:00  | Очистить    | Uo                           | Max<br>Min           | , (кВ)<br>, (кВ) | 10/03/2015<br>01/01/2004 | 18:59:34<br>18:12:14 | Очистить     |         |                                                              |
| F                | Max Min                                         | , (Гц)<br>, (Гц)              | 10/03/2015<br>01/01/2004     | 18:59:34<br>18:12:14 | Очистить    | Ua                           | Max<br>Min           | , (кВ)<br>, (кВ) | 10/03/2015<br>01/01/2004 | 18:59:34<br>18:12:16 | Очистить     |         |                                                              |
| Nu               | Max<br>Min                                      | , [%]<br>, [%]                | 10/03/2015<br>27/07/2139     | 18:59:34<br>9:26:55  | Очистить    | Ub                           | Max<br>Min           | , [кВ]<br>, [кВ] | 10/03/2015<br>26/08/2004 | 18:59:34<br>4:11:44  | Очистить     |         |                                                              |
| Ni               | Max 0                                           | 0, [%]                        | 10/03/2015                   | 18:59:34             | Очистить    | Uc                           | Max                  | , [кВ]<br>(«Р)   | 10/03/2015               | 18:59:34             | Очистить     |         |                                                              |

Рисунок 13. Главное окно программы. Вкладка «Максиметр»

## 3.6.5 Протоколы, осциллограммы

Во вкладке «Протоколы осциллограмм» (рисунок 14) главного поля отображаются следующие поля:

- «Маска осциллограмм»;
- «Осциллограммы»;
- «Протоколы изменения уставок;
- «Протоколы событий»;
- «Суточные протоколы».

#### 3.6.5.1 Поле «Маска осциллограмм»

В поле выбирается признак, по которому будет производиться пуск осциллографа. Чтобы запретить пуск осциллографа, необходимо нажать кнопку «Очистить все».

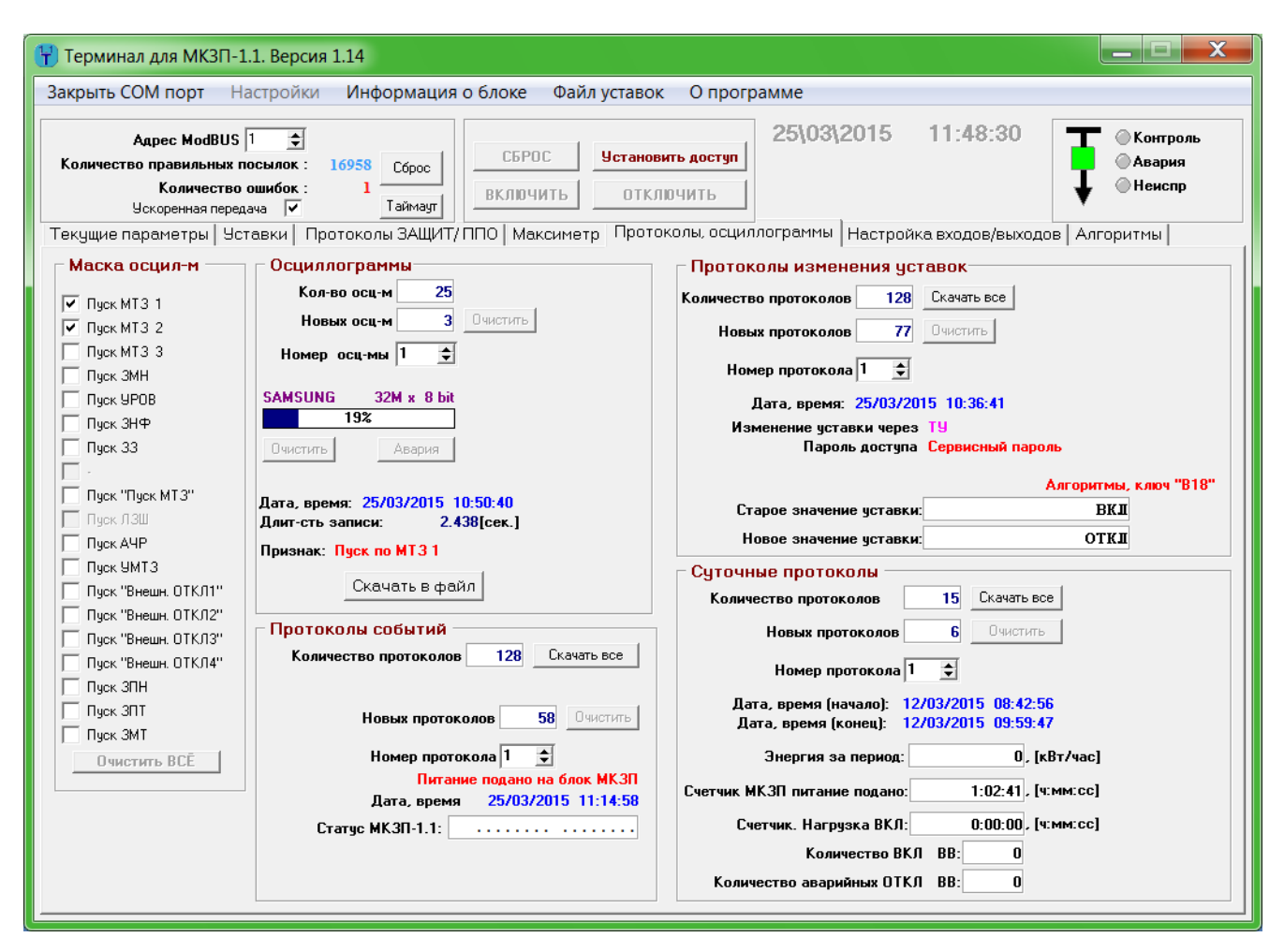

Рисунок 14. Главное окно программы. Вкладка «Протоколы, осциллограммы»

#### 3.6.5.2 Поле «Осциллограммы»

В поле отображаются следующие данные.

1. Количество осциллограмм – общее количество осциллограмм, хранящееся в энергонезависимой памяти. Максимальное количество – 128.

2. Количество новых осциллограмм – количество осциллограмм, записанных с момента очистки счетчика «новых осциллограмм». Можно сбросить в ноль, нажав на кнопку «Очистить», находящуюся рядом со значением счетчика.

3. Номер осциллограммы – текущий отображаемый номер осциллограммы. Нумерация осциллограмм осуществляется таким образом, что осциллограмма с номером «1» является последней по времени, а осциллограмма с номером 128 является первой по времени.

4. Дата и время – отображаются дата и время пуска осциллографирования.

5. Длительность записи – определяется уставкой, задается в секундах.

6. Признак – признак, по которому произошел пуск осциллографирования, задается «маской осциллограмм».

Чтобы просмотреть выбранную осциллограмму, требуется скачать ее на ПК. Для этого необходимо нажать кнопку «Скачать в файл», появится форма №4 (рисунок 15). В форме №4 необходимо выбрать:

- 1. отрезок осциллограммы;
- 2. способ вывода в файл дискретных входов/выходов;

3. единицы вывода аналоговых данных. Когда параметры выбраны, нажать кнопку «Скачать в файл» (надпись в кнопке изменится на «Остановить»). По завершению скачивания форма закроется. Процесс скачивания можно остановить в любое время нажатием на кнопку «Остановить».

| качивание осциллограммы                          |
|--------------------------------------------------|
| Длительность осциллограммы, [с] 0.812            |
| Начальный момент времени, [с] 0.000              |
| Конечный момент времени, [с] 0.812               |
| 🔲 Ускоренная передача                            |
| 0%                                               |
| Прошло времени                                   |
| Остапось времени                                 |
| Формат вывода дискретных сигналов: 📘 💌           |
| Формат вывода аналоговых сигналов: Единицы АЦП 💌 |
|                                                  |
| Скачать в файл Выход                             |

Рисунок 15. Форма №4 «Скачивание осциллограммы»

#### 3.6.5.3 Поле «Протоколы изменения уставок»

В поле отображаются следующие данные.

1. Количество протоколов – общее количество протоколов, хранящееся в энергонезависимой памяти. Максимальное количество – 128. Рядом со значением «Количество протоколов» находится кнопка «Скачать все». При нажатии на кнопку программа терминала выполнит следующие действия:

- создаст директорию «Протоколы\МКЗП № ххх\Протоколы уставок», в той директории, из которой она запущена;
- вычитает из блока все протоколы изменения уставок;
- сохранит все протоколы в отдельном текстовом файле с расширением «\*.dat». В имени файла будет информация о дате и времени вычитывания протоколов. Просмотреть файл протокола можно с помощью любого текстового редактора.

2. Количество новых протоколов – количество протоколов, записанных с момента очистки счетчика «новых протоколов изменения уставок». Можно сбросить в ноль, нажав на кнопку «Очистить», находящуюся рядом со значением счетчика.

3. Номер протокола – текущий отображаемый «протокол изменения уставки». Нумерация протоколов осуществляется таким образом, что протокол с номером «1» является последним по времени, а протокол с номером 128 является первым по времени.

4. Дата и время – отображается дата и время изменение уставки.

- 5. Название измененной уставки.
- 6. Старое значение измененной уставки.
- 7. Новое значение измененной уставки.

#### 3.6.5.4 Поле «Протоколы событий»

В поле отображаются следующие данные.

1. Количество протоколов – общее количество протоколов событий, хранящееся в энергонезависимой памяти. Максимальное количество: 128. Рядом со значением «Количество протоколов» находится кнопка «Скачать все». При нажатии на кнопку программа терминала выполнит следующие действия:

- создаст директорию «Протоколы\МКЗП № ххх\Протоколы событий» в той директории, из которой она запущена;
- вычитает из блока все протоколы событий;
- сохранит все протоколы в отдельном текстовом файле с расширением «\*.dat». В имени файла будет информация о дате и времени вычитывания протоколов. Просмотреть файл протокола можно с помощью любого текстового редактора.

2. Количество новых протоколов – количество протоколов, записанных с момента очистки счетчика «новых протоколов событий». Можно сбросить в ноль, нажав на кнопку «Очистить», находящуюся рядом со значением счетчика.

3. Номер протоколов – текущий отображаемый «протокол события». Нумерация протоколов осуществляется таким образом, что протокол с номером «1» является последним по времени, а протокол с номером 128 является первым по времени.

4. Дата и время – отображается дата и время события.

5. Название события.

## 3.6.5.5 Поле «Суточные протоколы»

В поле отображаются следующие данные.

1. Количество протоколов – общее количество суточных протоколов, хранящееся в энергонезависимой памяти. Максимальное количество – 128. Рядом со значением «Количество протоколов» находится кнопка «Скачать все». При нажатии на кнопку программа терминала выполнит следующие действия:

- создаст директорию «Протоколы\МКЗП № ххх\Суточные протоколы» в той директории, из которой она запущена;
- вычитает из блока все суточные протоколы;
- сохранит все протоколы в отдельном текстовом файле с расширением «\*.dat». В имени файла будет информация о дате и времени вычитывания протоколов. Просмотреть файл протокола можно с помощью любого текстового редактора.

2. Количество новых протоколов – количество протоколов, записанных с момента очистки счетчика «новых суточных протоколов». Можно сбросить в ноль, нажав на кнопку «Очистить», находящуюся рядом со значением счетчика.

3. Номер протоколов – текущий отображаемый «суточный протокол». Нумерация протоколов осуществляется таким образом, что протокол с номером «1» является последним по времени, а протокол с номером 128 является первым по времени.

4. Дата и время (начало) – начальное время суточной регистрации.

5. Дата и время (конец) – конечное время суточной регистрации.

6. Счетчик «МКЗП питание подано» – общее время за сутки, в течение которого был включен блок защиты.

7. Счетчик общего времени наработки присоединения в состоянии «ВКЛЮЧЕНО».

8. Счетчик «Количество ВКЛ ВВ» – общее количество включений ВВ за сутки.

9. Счетчик «Количество аварийных ОТКЛ ВВ» – количество аварийных отключений ВВ за промежуток времен, когда блок был включен.

10. Счетчик потребленной электроэнергии.

#### 3.6.6 Настройки входов/выходов

Образец меню «Настройка входов/выходов» представлен на рисунке 16. Рабочая область данного меню имеет поле настройки выходных реле с возможностью выбора реле «ВКЛ», поле настройки внутренних входов, а также кнопку возврата к заводской конфигурации.

#### 3.6.6.1 Поле «Выходные реле»

В данном поле приведены мнемосхемы для каждого выходного реле. Мнемосхема соответствует алгоритму свободно программируемых реле, количество которых определяется модификацией блока защиты. В данном поле левой кнопкой мыши можно задать как конфигурацию переключателей, так и числовые значения «T<sub>CP</sub>» и «T<sub>возв</sub>».

Для выбора сигналов, которые будут подаваться на вход алгоритма, необходимо щелкнуть левой кнопкой мыши на «Определении битов»: инверсном или неинверсном. Далее, в открытом окне необходимо задать требуемую конфигурацию. Для реле, которое выбрано как реле включения, алгоритм настройки блокируется.

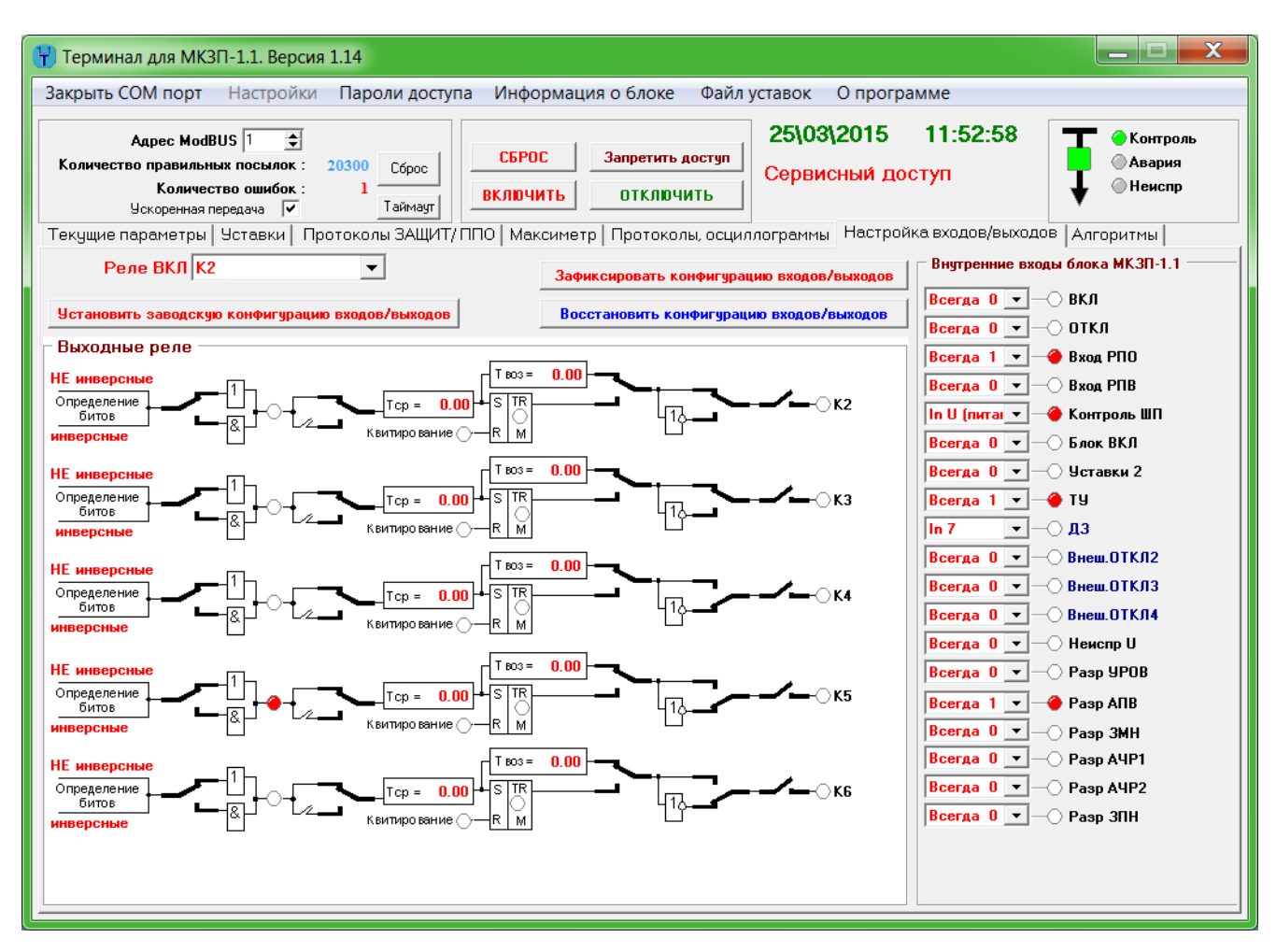

Рисунок 16. Главное окно программы. Вкладка «Настройка входов/выходов»

#### 3.6.6.2 Поле «Внутренние входы блока»

В поле представлены все внутренние входы блока, каждый из которых можно запрограммировать на физический дискретный вход или жестко задать для него значение логической единицы или нуля. Список доступных входов меняется в зависимости от сервисной уставки «Тип блока» и модификации устройства.

Для программирования внутреннего входа необходимо нажать левой кнопкой мыши на стрелку и выбрать требуемое значение из развернувшегося списка.

Кроме того, в данном поле возможно задать название для внешних защит. Например, «Внешнее отключение 1» можно переименовать в дуговую защиту (ДЗ) или газовую защиту (ГЗ). Для этого необходимо ввести пароль доступа, навести указатель на строку «Внеш. ОТКЛ2» и указать название защиты (рисунок 17).

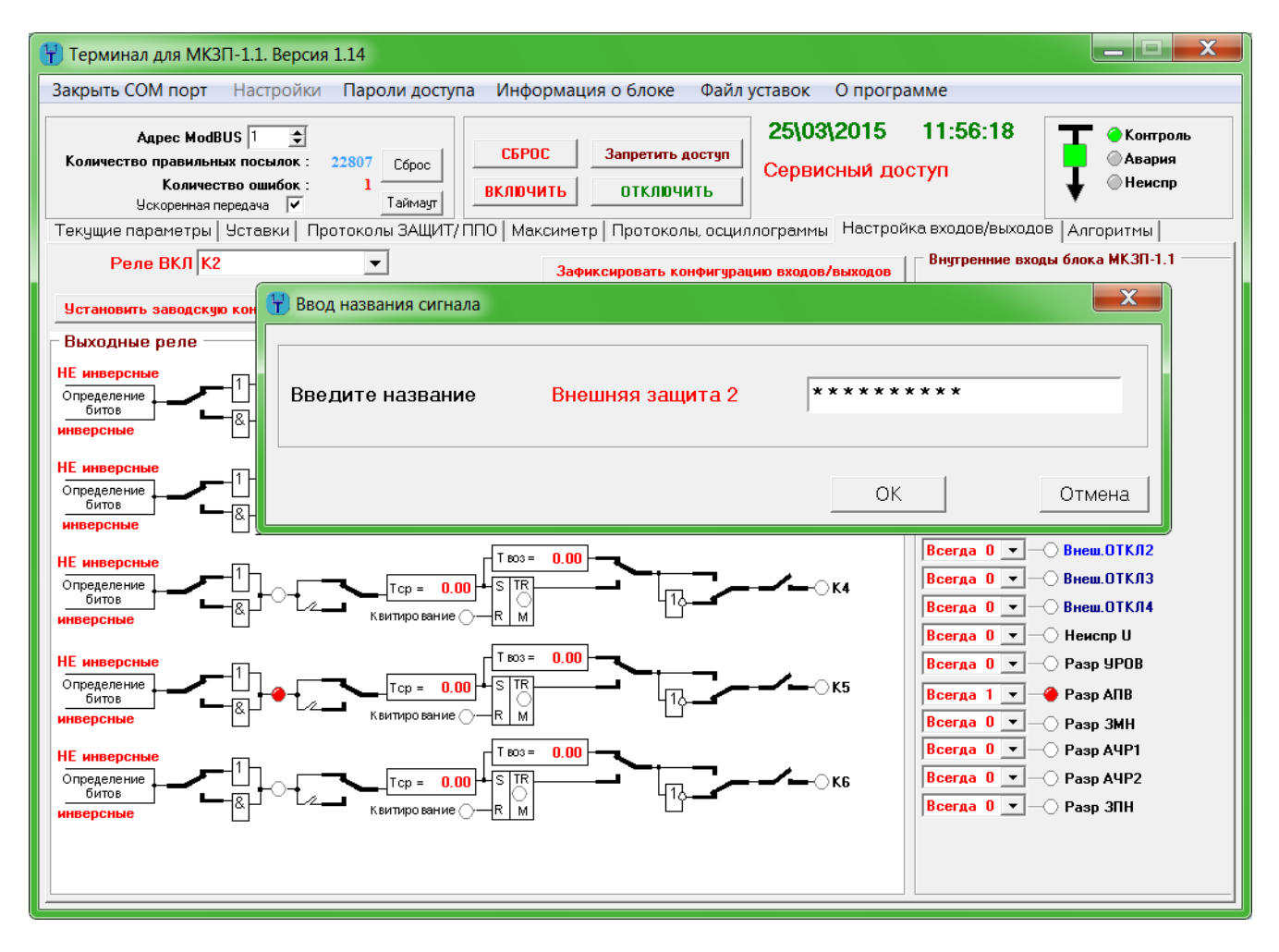

Рисунок 17 – Главное окно программы. Вкладка «Настройка входов/выходов». Задание названия для внешней защиты №2

#### 3.6.7 Алгоритмы

Образец меню «Алгоритмы» представлен на рисунке 18. Рабочая область данного меню имеет два поля. Левое поле отображает настройки алгоритмов защит, автоматики и логики управления выключателем. Правое поле отображает настройки аварийной сигнализации.

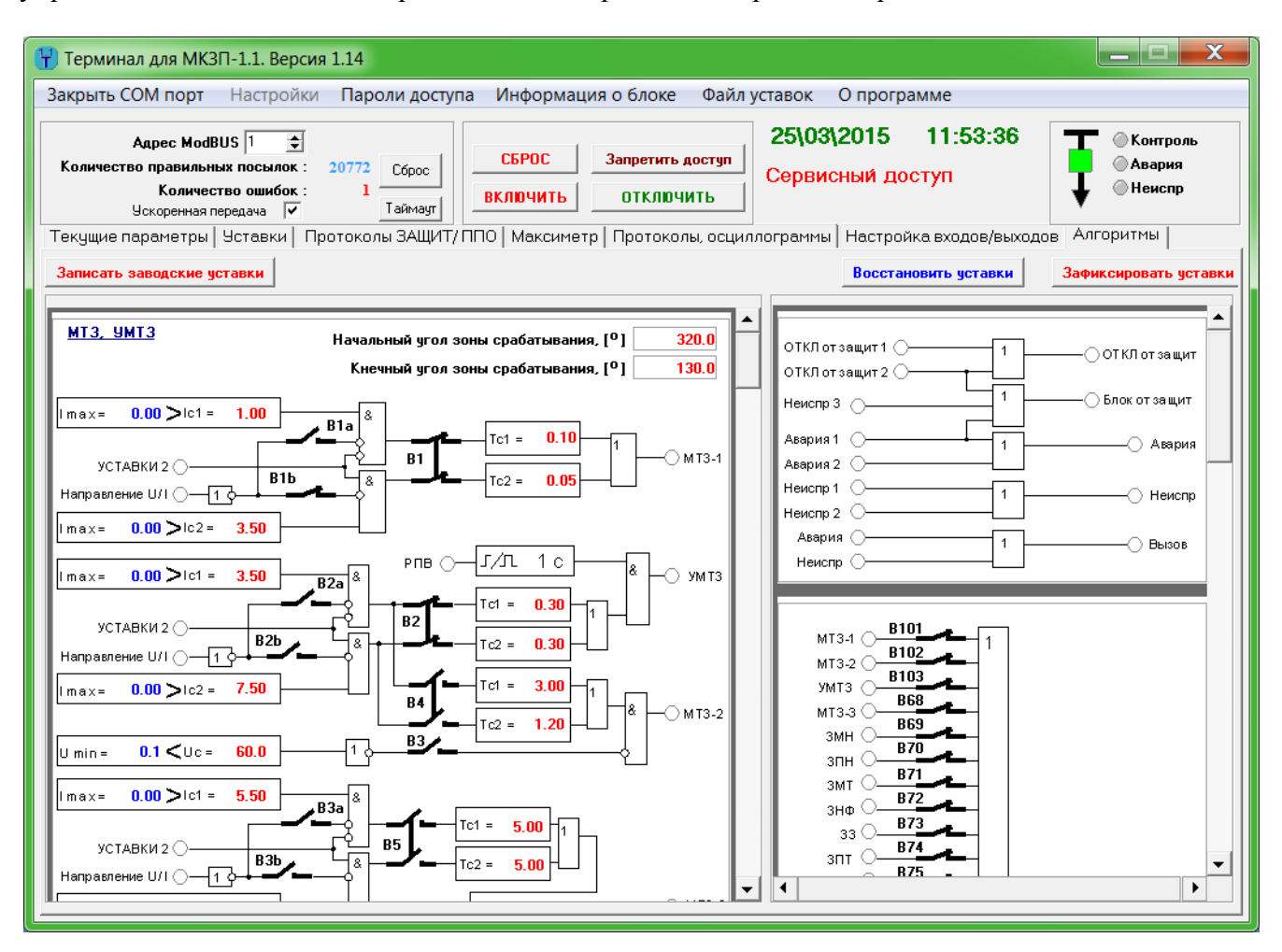

Рисунок 18 – Главное окно программы. Вкладка «Алгоритмы»

Для настройки параметров защит, автоматики или логики выключателя необходимо установить уровень доступа, найти в левом поле окно с соответствующим алгоритмом и выполнить настройку. Настройка заключается в конфигурации программных переключателей, а также задании уставок по уровню и времени срабатывания. Все задаваемые числовые параметры отмечены красным цветом, а измеряемые параметры – синим.

Аналогично производится настройка алгоритмов аварийной сигнализации.

Для восстановления заводской конфигурации алгоритмов защит во вкладке присутствует кнопка «Восстановить заводские уставки».

#### 3.6.8 Программируемые светодиоды

Данная функция доступна только для защит серии МКЗП-М. Образец меню «Светодиоды МКЗП» представлен на рисунке 19.

Программируемые светодиоды (со 2 по 13) предназначены для сигнализации персоналу об аварийных событиях и состоянии работы блока защиты. При этом оперативный персонал сам определяет, какие события отображать на светодиодной индикации.

Для программирования необходимо ввести пароль, навести указатель на пиктограмму светодиода и выбрать соответствующее событие срабатывания.

| 😤 Терминал для МКЗП-2/М2. Версия 4.04                                                                                                    |                                                                    |                                                                    |
|----------------------------------------------------------------------------------------------------|--------------------------------------------------------------------|--------------------------------------------------------------------|
| Закрыть СОМ порт Настройки Информация о блоке Файл уставок О прогр                                                                                                    | рамме                                                              |                                                                    |
| Адрес ModBUS 1<br>Количество правильных посылок : 479<br>Количество ошибок : 0<br>Ускоренная передача<br>Текущие параметры Уставки Протоколы ЗАЩИТ/ППО Сервисные протоколы Входы/5                                               | 27\03\2072 7:32:11<br>АЛГОРИТМЫ ЗАЩИТ<br>Выходы Светодиоды МКЗП-М2 | <ul> <li>♦ Контроль</li> <li>● Авария</li> <li>● Неиспр</li> </ul> |
| 1 Ф АВАРИЯ<br>2 Ф МТЗ-1<br>3 Ф МТЗ-2<br>4 Ф ЗЗ сигнал<br>5 Ф ЗМН<br>6 Ф -<br>7 Ф -<br>8 Ф -<br>9 Ф -<br>10 Ф -<br>11 Ф -<br>12 Ф -<br>13 Ф УРОВ<br>14 Ф Блокировка<br>15 Ф Неиспр. блока<br>16 Ф Контроль<br>Заводские настройки |                                                                    |                                                                    |

Рисунок 19 – Главное окно программы. Вкладка «Светодиоды МКЗП»

Для восстановления заводской конфигурации во вкладке присутствует кнопка «Заводские настройки».